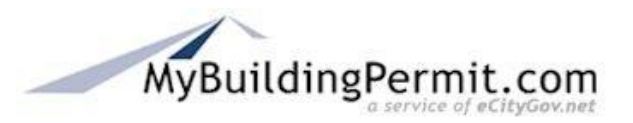

## <u>Overview</u>

This process outlines the steps necessary to request, cancel or view an inspection.

#### Preparation/Requirements

A permit must be issued before an inspection can be requested and scheduled.

#### **Instructions**

- 1. Log in to MyBuildingPermit.com.
- 2. Click on the Help tab at the top of the page.
- 3. Under Quick Links on the left side of the page, click Request an Inspection.

| Home     | Selected Permits                    | Help           |                    |
|----------|-------------------------------------|----------------|--------------------|
| Inspec   | tion Options Menu                   |                |                    |
| Note: In | spections can be scheduled up t     | o 3 business   | s days in advance. |
| If you k | now the permit number:              |                |                    |
| »        | REQUEST inspection(s) for one perm  | it             |                    |
| »        | REQUEST inspections for multiple pe | rmits or juris | sdictions          |
| » (      | CANCEL inspection(s)                |                |                    |
| » \      | /IEW scheduled and canceled inspec  | tions          |                    |
| If you o | lo not know the permit numbe        | er:            |                    |
| ×        | TND permit(s) by address or contra  | ctor           |                    |
|          |                                     |                |                    |

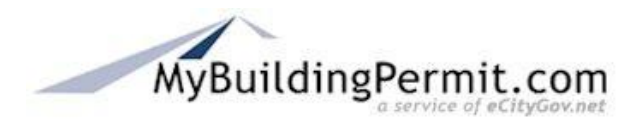

- 4. From the Inspections Options Menu, choose the best option for locating your permit record.
  - If you know the permit number:
    - REQUEST inspection(s) for one permit: This option allows you to request an inspection for work done under a specific permit.

| Home     | Selected Pe | ermits            | Help    |     |  |
|----------|-------------|-------------------|---------|-----|--|
| REOUE    | ST inspec   | tion(s) for o     | ne perm | nit |  |
|          |             |                   |         |     |  |
|          |             |                   | _       |     |  |
| * Jurisd | iction:     | Please Select One | •       |     |  |
| * Permi  | t Number:   | ▼ Month           | -       |     |  |
|          |             | Search Clear      |         |     |  |
|          |             |                   |         |     |  |

- 1. Enter the jurisdiction and permit number
- 2. Click the **Search** button.

| acor an inspection be                                                                                                    | ore 6 a.m. on the day you want the inspection. | . Work must be ready by 8 a.m. on the schedu | led day.                                 |
|----------------------------------------------------------------------------------------------------|------------------------------------------------|----------------------------------------------|------------------------------------------|
| Jurisdiction:                                                                                                    | Bellevue                                       | Inspection Site                              | Contact                                  |
| Permit Type:                                                                                                    | BN                                             | Name: David                                  | Frost                                    |
| Permit Number:                                                                                                    | 13121273                                       |                                              |                                          |
| Folder Name:                                                                                                    | Madison at Bellevue - D-102                    | Phone:                                       |                                          |
| Job Address:                                                                                                    | 15301 NE 10th St                               | If the pre-filled r                          | ame/phone are not correct, please change |
| eed an estimated tin<br>Plumbing Inspection                                                                                                   | ne.<br>Dns                                     | tact the jurisdiction between 7 and 8 a.m.   | the morning of your inspection if you    |
|                                                                                                    | Type of Inspection                             | Inspection Date                              | Message to Inspector                     |
| 500 Plbg-Precon/Jobco                                                                                                    | n                                              | •                                            |                                          |
| 502 Plbg-Water Service                                                                                                    | 2                                              |                                              |                                          |
| 504 Plbg-Int Footing D                                                                                                    | rain                                           |                                              |                                          |
| 506 Plbg-Groundwork                                                                                                    |                                                |                                              |                                          |
| 510 Plbg-Roof/Overflov                                                                                                    | / Drain                                        | · · · ·                                      |                                          |
|                                                                                                    | Drain                                          | •                                            |                                          |
| 512 Plbg-Deck/Planter                                                                                                    | . Cubasa                                       |                                              |                                          |
| 512 Plbg-Deck/Planter<br>514 Plbg-Tub Test/Shw                                                                                                | r Subpan                                       |                                              |                                          |
| 512 Plbg-Deck/Planter<br>514 Plbg-Tub Test/Shw<br>516 Plbg-Rough In                                                                           | r Suppan                                       |                                              |                                          |
| 512 Plbg-Deck/Planter<br>514 Plbg-Tub Test/Shw<br>516 Plbg-Rough In<br>518 Plbg-Roof/Deck Dr                                                  | ain                                            |                                              |                                          |
| 512 Plbg-Deck/Planter<br>514 Plbg-Tub Test/Shw<br>516 Plbg-Rough In<br>518 Plbg-Roof/Deck Dr<br>520 Plbg-Membrane Te                          | ain<br>st                                      |                                              |                                          |
| 512 Plbg-Deck/Planter<br>514 Plbg-Tub Test/Shw<br>516 Plbg-Rough In<br>518 Plbg-Roof/Deck Dr<br>520 Plbg-Membrane Te<br>524 Plbg-Backflow Dev | ain<br>st<br>ice                               |                                              |                                          |

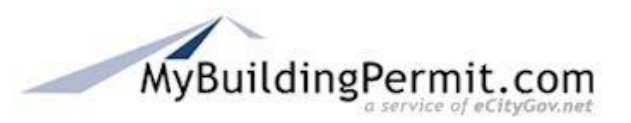

- 3. Use the Inspection Date drop down menus to select dates for your inspection(s).
- 4. Click the Submit Inspection Request button. The Inspection Request Confirmation page will list the inspection(s) to be performed by the specific jurisdiction and the date(s) of inspection.

Home Selected Permits

## Inspection Request Confirmation

This is your confirmation receipt.

The City of Pollovue

#### The City of Bellevue

Your permit number: 13109927 The following inspection(s) have been requested.

| Inspection Type             | Description              | Inspection Date | Message | Confirmation Number |
|-----------------------------|--------------------------|-----------------|---------|---------------------|
| <b>Building Inspections</b> | 210 Bldg-Footing         | 7/3/2013        |         | 1130024868          |
| <b>Building Inspections</b> | 212 Bldg-Foundation      | 7/3/2013        |         | 1130024869          |
| <b>Building Inspections</b> | 220 Bldg-Insulation Slab | 7/3/2013        |         | 1130024870          |
| <b>Building Inspections</b> | 260 Bldg-Decks           | 7/3/2013        |         | 1130024871          |

Please print this receipt for your records.

 REQUEST inspection(s) for multiple permits or jurisdictions: This screen allows you to search for permit records by jurisdiction and permit number or by job site address or by contractor, and to compile a list of multiple permits.

# **Request, Cancel or View an Inspection**

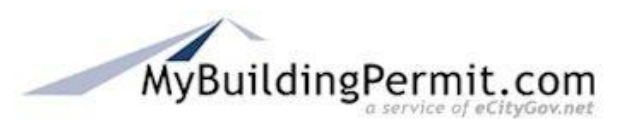

| Home                   | Selected P        | ermits                                                                   | Help                                                                      |                                                      |
|------------------------|-------------------|--------------------------------------------------------------------------|---------------------------------------------------------------------------|------------------------------------------------------|
| REQU                   | JEST inspe        | ctions for mult                                                          | iple permits                                                              |                                                      |
|                        |                   |                                                                          |                                                                           | * required fit                                       |
| Search                 | h Method          |                                                                          |                                                                           |                                                      |
|                        |                   | © Exact match © Sin<br>If selecting Exact Mat<br>If selecting Similar Ma | nilar match<br>.ch, each item must be fill<br>atch each item can be fille | lled out completely.<br>ed out partially.            |
| Permit                 | t                 |                                                                          |                                                                           |                                                      |
| * Juris                | sdiction:         | Bellevue                                                                 | •                                                                         |                                                      |
| <b>Permi</b><br>03 111 | t Number:<br>1577 | Year 💌                                                                   | ]                                                                         |                                                      |
| Job Si                 | te Address        |                                                                          |                                                                           |                                                      |
| Addre                  | ss Number:        | Example:                                                                 | 9596, 10811                                                               |                                                      |
| Street                 | Name:             |                                                                          |                                                                           | Example: NW SAMMAMISH RD, 12TH AVE NE                |
| Floor/                 | Suite:            | Hint: For a wider resu                                                   | ult, try putting in part of s<br>le: 205, B-1                             | street name (example: NW SAMMA vs. NW SAMMAMISH RD). |
| Contra                 | actor             |                                                                          |                                                                           |                                                      |
| Contra                 | actor Name:       |                                                                          |                                                                           |                                                      |
| Contra                 | actor License:    |                                                                          | Example: MYBUI**081K                                                      | (9                                                   |
|                        |                   | Search Clear                                                             |                                                                           |                                                      |

- 1. Select the jurisdiction.
- 2. Enter the job site address or the contractor name or license. Partial information is acceptable.
- 3. Click the **Search** button.
- CANCEL inspection(s): Click on this option to locate (by jurisdiction and permit number) the scheduled inspection(s) you wish to cancel.

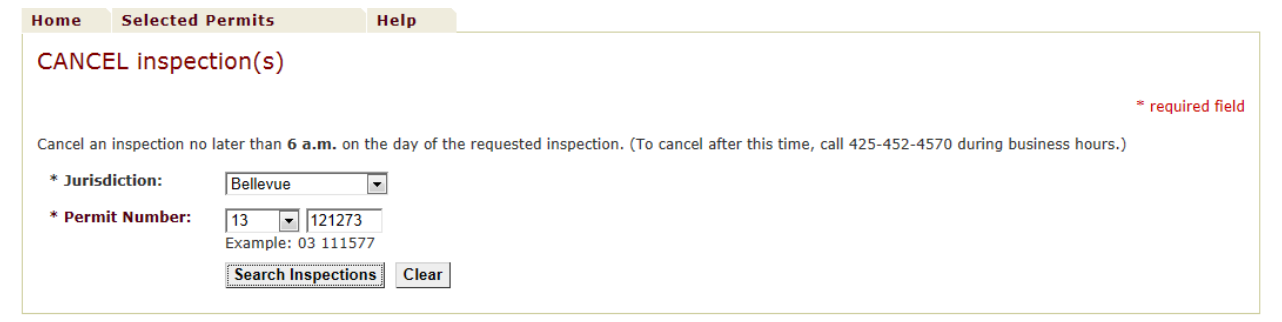

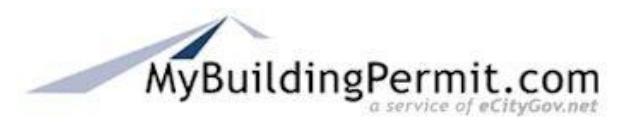

- VIEW scheduled and canceled inspections: This screen allows you to view inspections that have already been scheduled or canceled.
  - 1. Enter the jurisdiction and the permit number.
  - 2. Click the Search button.

| Home     | Selected    | Permits                      | Help                          |                                |                               |                  |  |
|----------|-------------|------------------------------|-------------------------------|--------------------------------|-------------------------------|------------------|--|
| VIEW     | schedule    | ed and cance                 | led inspections               |                                |                               |                  |  |
|          |             |                              |                               |                                |                               | * required field |  |
| * Jurisd | liction:    | Bellevue                     | •                             |                                |                               |                  |  |
| * Permi  | t Number:   | 13 🔹 1212<br>Example: 03 111 | 73<br>577                     |                                |                               |                  |  |
|          |             | Search Clear                 |                               |                                |                               |                  |  |
| Inspec   | tion Type   | Description                  | Request Confirmatio<br>Number | n Requested Inspection<br>Date | Cancel Confirmation<br>Number |                  |  |
| Plumbing | Inspections | 516 Plbg-Rough In            | 171930-08                     | 2013/07/23                     |                               |                  |  |
|          |             |                              |                               |                                |                               |                  |  |

- If you do not know the permit number:
  - FIND permit(s) by address or contractor: If you do not know your permit number, this screen allows you to search for permits by address or contractor.
    - 1. Select the jurisdiction.
    - 2. Enter the job site address or the contractor name or license. Partial information is acceptable.
    - 3. Click the **Search** button.

| Home                                    | Selected P    | ermits                                                            | Help                                              |                                                                                                    |  |  |
|-----------------------------------------|---------------|-------------------------------------------------------------------|---------------------------------------------------|----------------------------------------------------------------------------------------------------|--|--|
| FIND permit(s) by address or contractor |               |                                                                   |                                                   |                                                                                                    |  |  |
|                                         |               |                                                                   |                                                   | * required                                                                                                    |  |  |
| Search                                  | Method        |                                                                   |                                                   | requireu                                                                                                    |  |  |
|                                         |               | © Exact match @ 9<br>If selecting Exact M<br>If selecting Similar | Similar match<br>Iatch, each ite<br>Match each it | n<br>em must be filled out completely.<br>tem can be filled out partially.                                    |  |  |
| Permit                                  |               |                                                                   |                                                   |                                                                                                    |  |  |
| * Juris                                 | diction:      | Bellevue                                                          | •                                                 |                                                                                                    |  |  |
| <b>Permit</b><br>03 111                 | 577           | Year 💌                                                            |                                                   |                                                                                                    |  |  |
| Job Sit                                 | e Address     |                                                                   |                                                   |                                                                                                    |  |  |
| Addres                                  | ss Number:    | Examp                                                             | le: 9596, 108                                     | 811                                                                                                    |  |  |
| Street                                  | Name:         | Hint: For a wider re                                              | esult, try putt                                   | Example: NW SAMMAMISH RD, 12TH AVE NE<br>ting in part of street name (example: NW SAMMA vs. NW SAMMAMISH RD). |  |  |
| Floor/                                  | Suite:        | Exan                                                              | nple: 205, B-1                                    | 1                                                                                                    |  |  |
| Contra                                  | ctor          |                                                                   |                                                   |                                                                                                    |  |  |
| Contra                                  | ctor Name:    |                                                                   |                                                   |                                                                                                    |  |  |
| Contra                                  | ctor License: |                                                                   | Example:                                          | MYBUI**081K9                                                                                                  |  |  |
|                                         |               | Search Clear                                                      |                                                   |                                                                                                    |  |  |

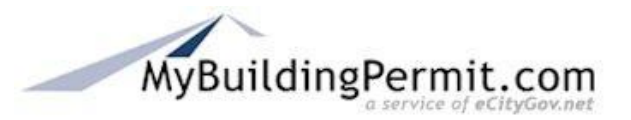

You can also click on the **Selected Permits** tab at the top of the page. This screen displays a list of your active permits. From here, you can schedule inspections, edit contact information or remove a permit record from the list. For instructions on how to use this screen, click on the

Help tab at the top of the page.